## JRE のバージョン確認方法

【Windows Vista / Windows 7の場合】

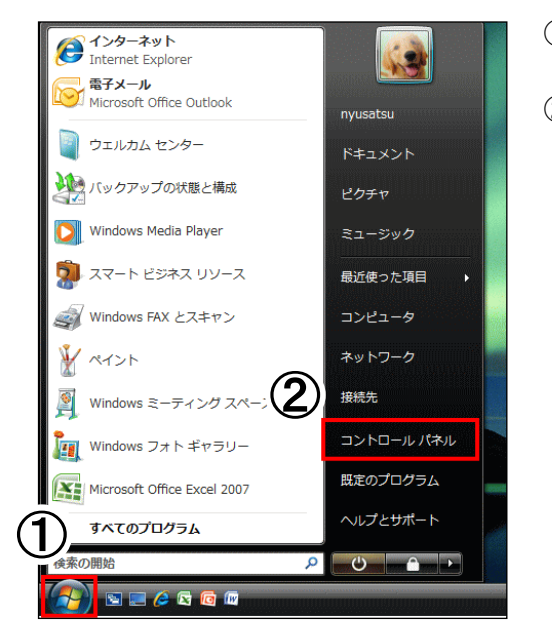

①[ \_\_\_\_\_\_]をクリックします。

②[ コントロール パネル ]をクリックします。

【Windows 7 の場合】

③コントロール パネルの画面が表示されます。(④の画面が表示されている場合は、④へ進んでください。)

【 Windows Vista の場合 】

[クラシック表示]をクリックします。

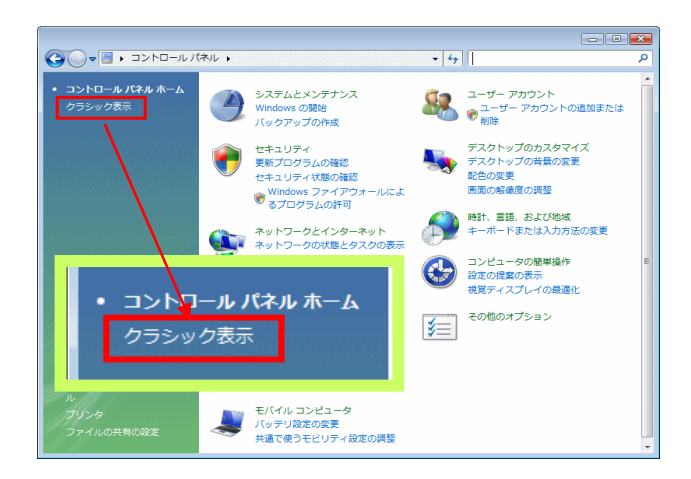

表示方法[ ▼ ]をクリックします。 「大きいアイコン」「小さいアイコン」を選択します。

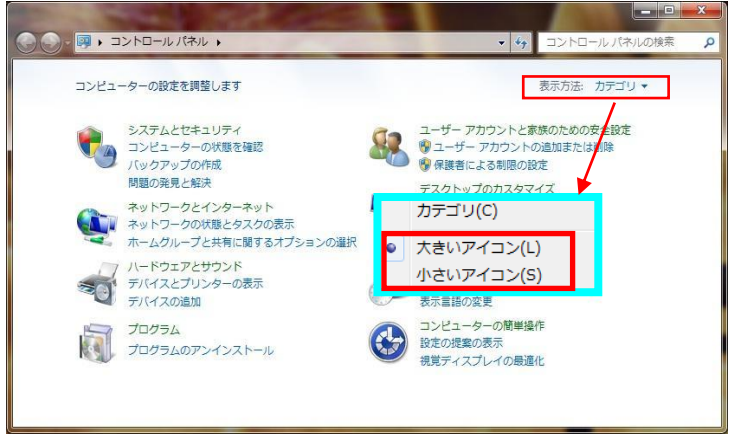

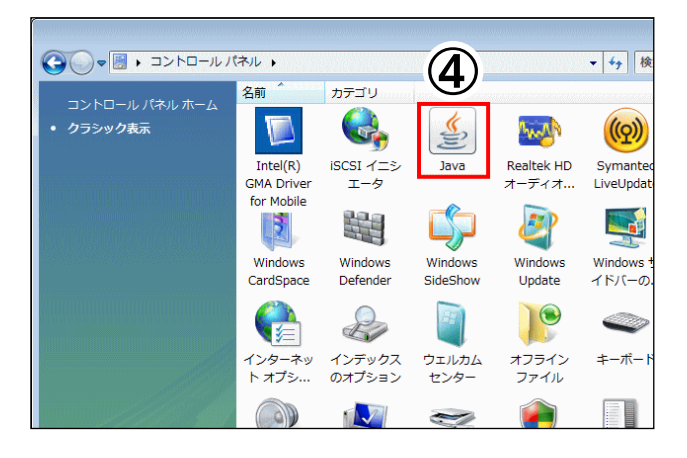

④[ Java ]のアイコンをダブルクリックします。

## 【Windows 8.1の場合】

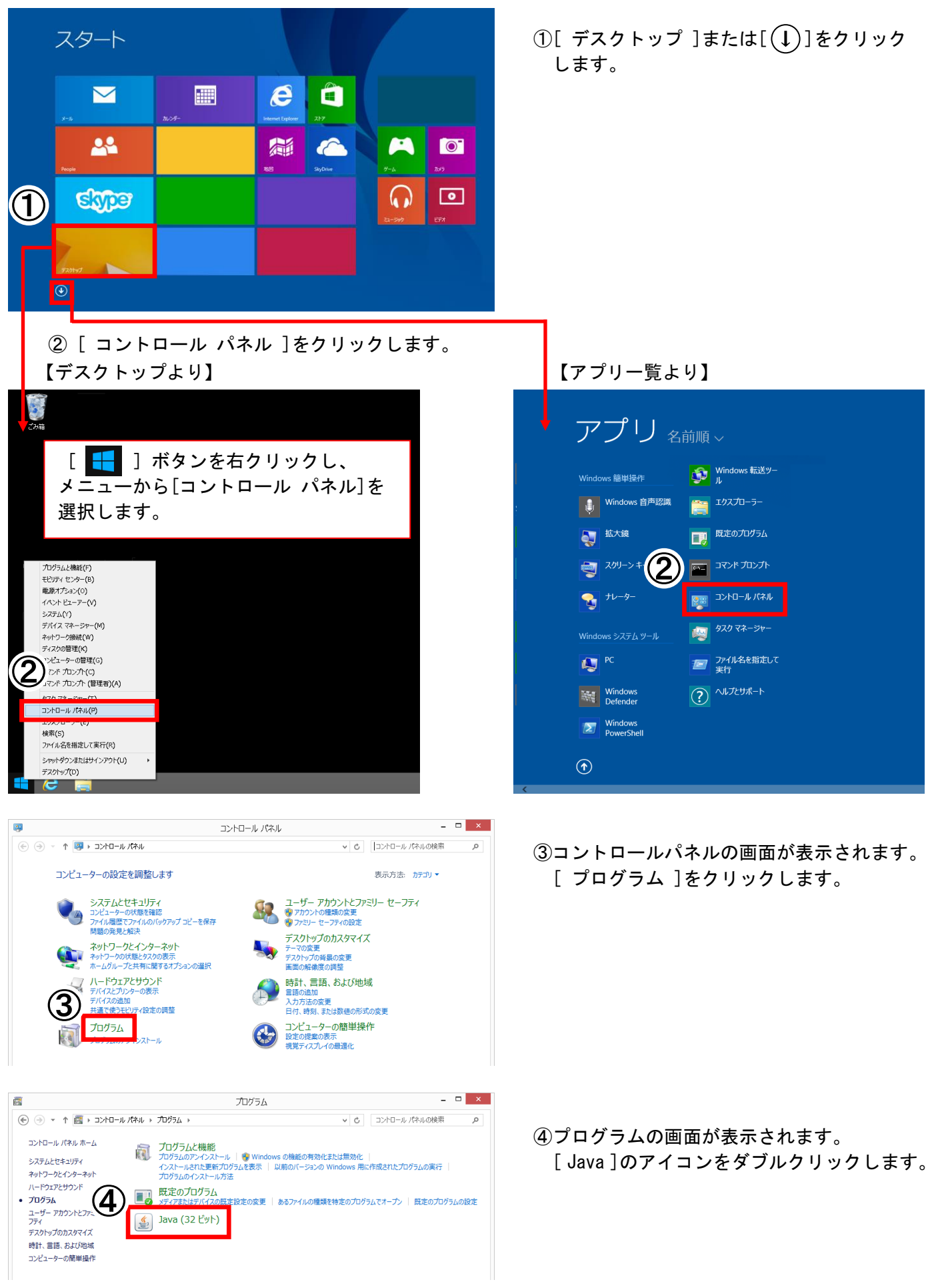

⑤Java コントロール・パネルの画面が表示されます。

[ 一般 ] タブ、または [ 基本 ] タブの [ バージョン情報 ] をクリックします。

| 一般<br>更新 Java セキュリティ 詳細                                                                      |
|----------------------------------------------------------------------------------------------|
| バージョン情報版                                                                                     |
| Javaコントロール・パネルについてのバージョン情報を表示します。                                                            |
| 5 バージョン情報(日)                                                                                 |
| ネットワーク設定                                                                                     |
| ネットワーク設定は接続時に使用されます。デフォルトでは、JavaはWebブラウザのネットワーク設定を使用します。これらの設定を変更できるのは上級ユーザーのみです。            |
| ネットワーク設定(N)                                                                                  |
| インターネット一時ファイル                                                                                |
| Javaアプリケーションで使用されたファイルは、次回すばやく実行できるように特別な<br>フォルダ内に格納されます。ファイルの削除や設定の変更を行えるのは上級ユーザーの<br>みです。 |
|                                                                                              |
| ブラウザのJavaが有効になっています。 「セキュリティ」タブを参照                                                           |
|                                                                                              |
|                                                                                              |
|                                                                                              |
|                                                                                              |
| OK 取消 適用(A)                                                                                  |

⑥Java についての画面が表示されます。
表示されているバージョンを確認します。
画面例) JRE7.0 Update15

| 1 | lavaについて                                                                                              |                                   |  |  |
|---|----------------------------------------------------------------------------------------------------|-----------------------------------|--|--|
|   | Sull Java                                                                                             | <b>Java</b> ™<br>Standard Edition |  |  |
| 6 | パージョン7の更新15 (ビルド1.7.0_15-603)<br>Copyright (史) 5015, Chadle and of its anniates. All rights reserved. |                                   |  |  |
|   | Javaテクノロジに関する詳細および優れたJavaアプリケーションを探<br>すには次のサイトを参照 : <u>http://www.java.com</u>                       |                                   |  |  |
|   | ORACLE                                                                                                | E                                 |  |  |